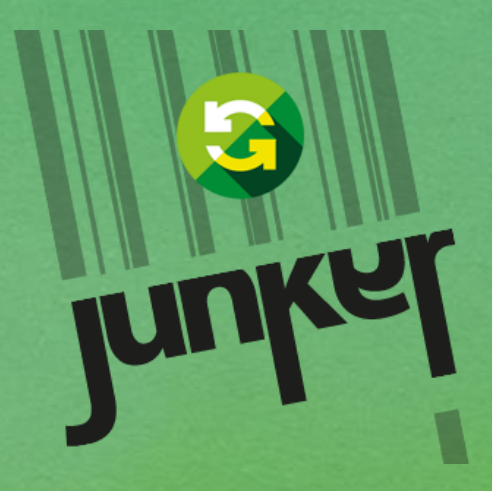

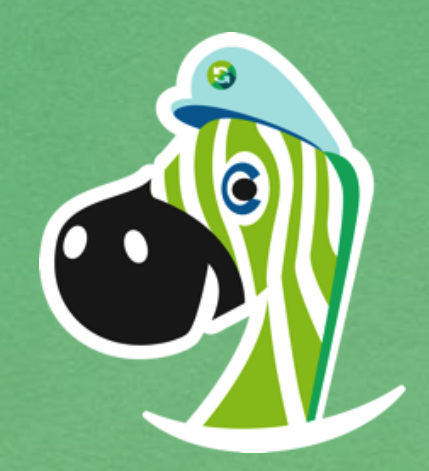

### Segnalazioni di Degrado Urbano

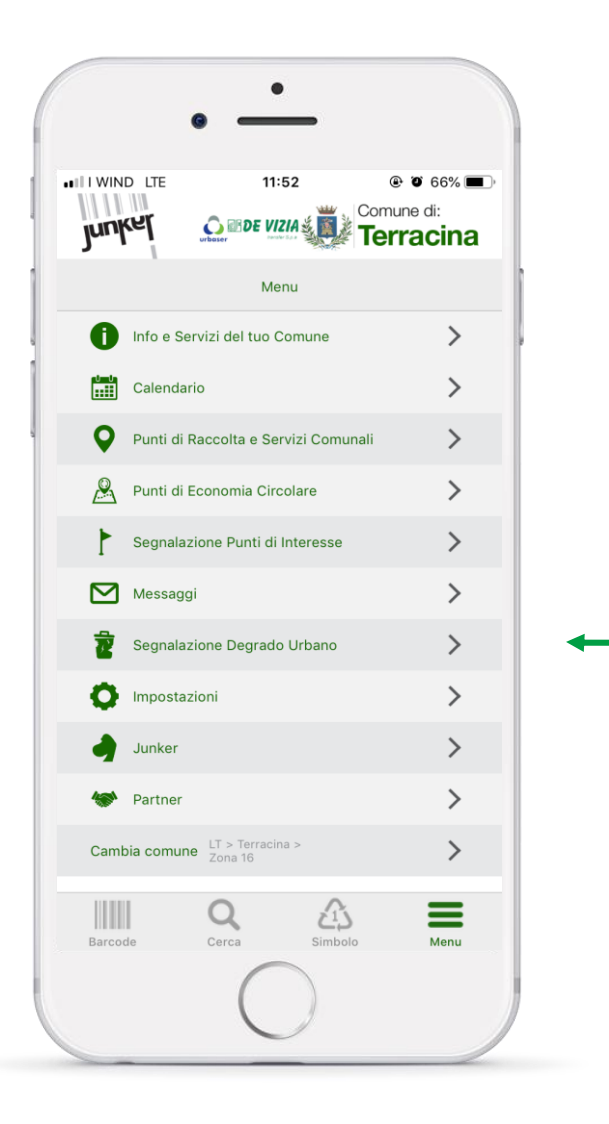

Attivando le Segnalazioni Ambientali, verrà attivata in Junker App la voce di Menu dedicata: Segnalazioni Degrado Urbano

Attraverso questa voce, il cittadino potrà segnalare situazioni di degrado direttamente al Comune/Municipalizzata

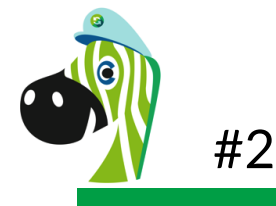

### Cosa si può segnalare con Junker?

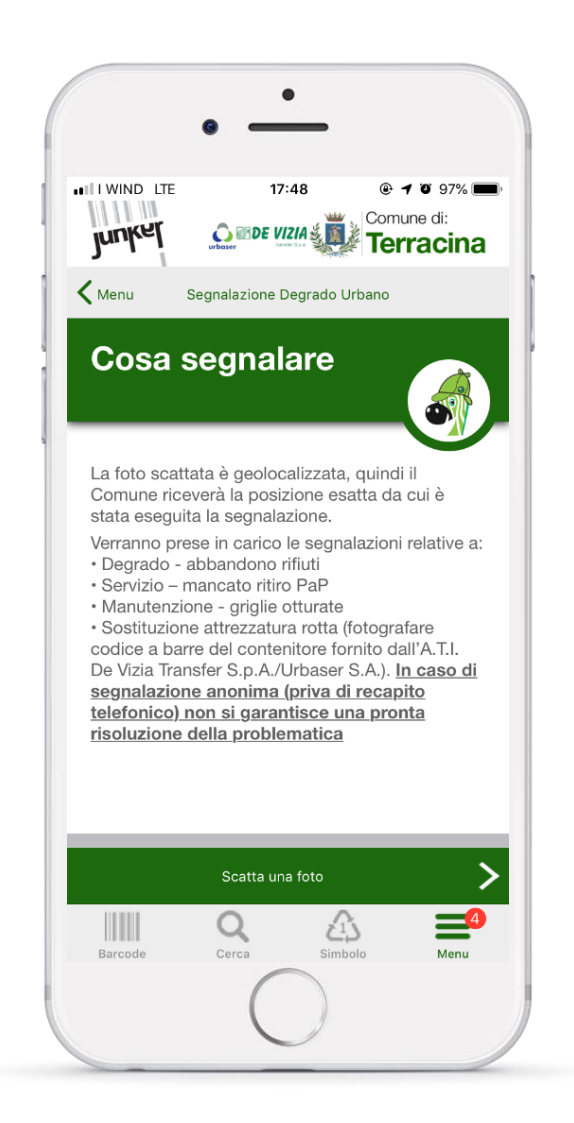

### È a scelta del Comune/Municipalizzata indicare le tipologie di segnalazioni prese in carico.

Le istruzioni e spiegazioni al cittadino saranno visualizzate nella scheda apposita, raggiungibile una volta che si è effettuato l'accesso a Segnalazione Degrado Urbano

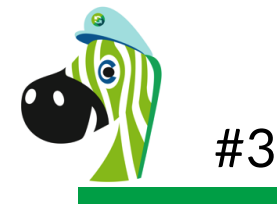

## Come segnalare il degrado ambientale con Junker

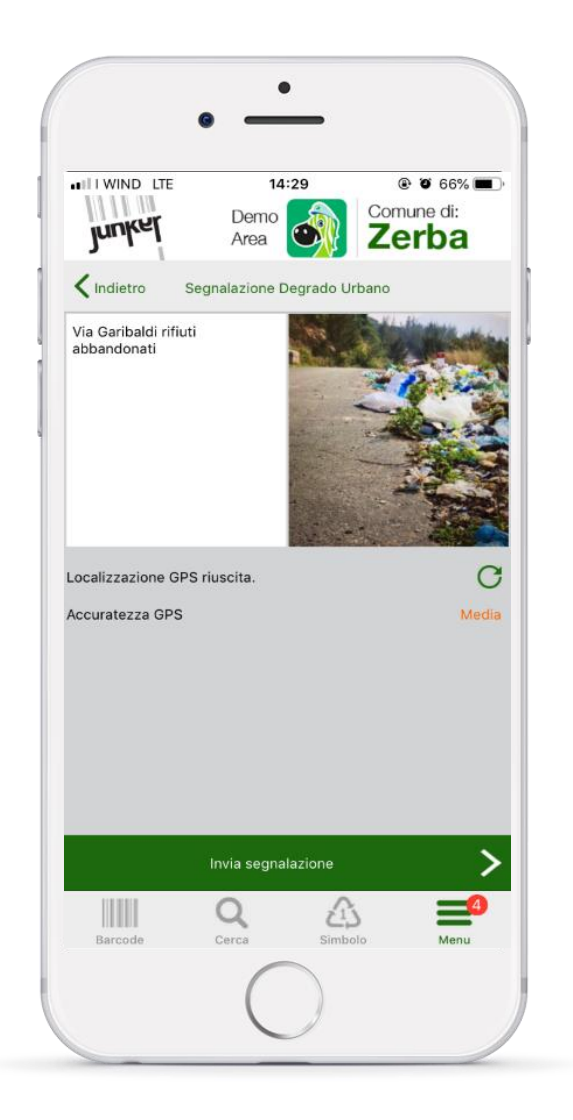

All'utente è sufficiente scattare una foto

La foto viene automaticamente geolocalizzata

L'utente può inserire una descrizione e inviare...

La segnalazione arriverà via mail ai referenti individuati dal Comune o dal Gestore e memorizzata sul cruscotto amministratore

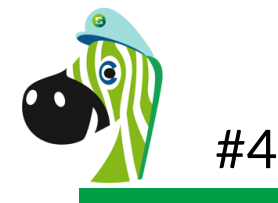

### Accesso al Cruscotto Web

Dal cruscotto si possono gestire le segnalazioni ricevute.

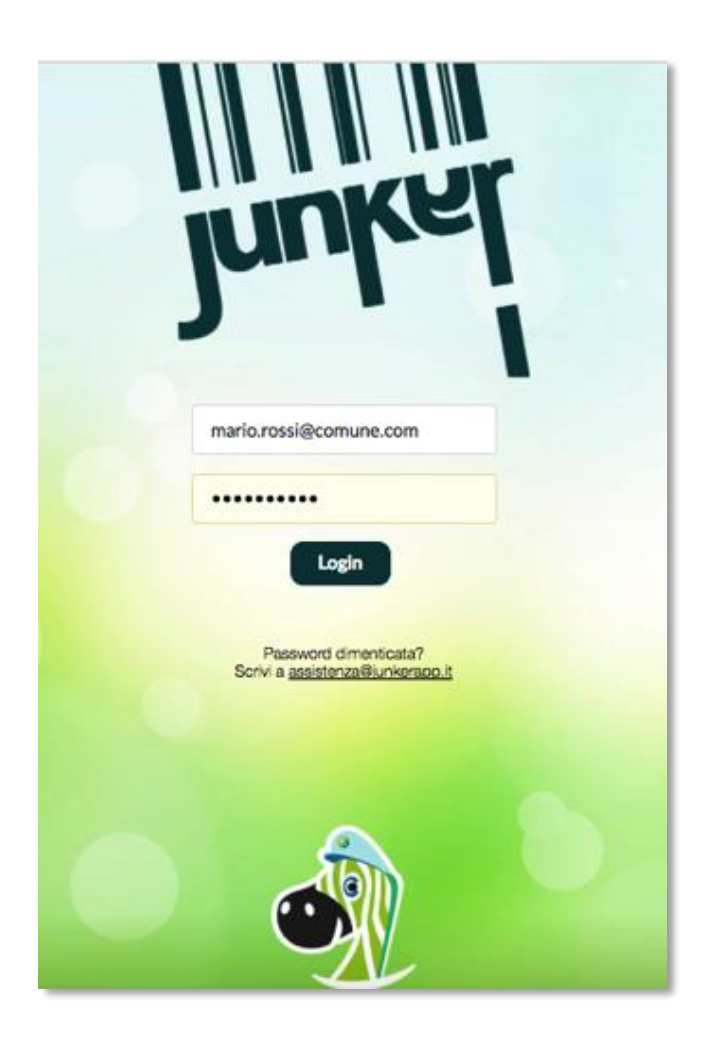

Per abilitare l'accesso al cruscotto, al cliente sono richiesti: Nome, Cognome, indirizzo e-mail.

È obbligatorio personalizzare la propria password al primo accesso.

Al cruscotto si accede da browser tramite il seguente link: <u>https://admin.junkerapp.it</u>

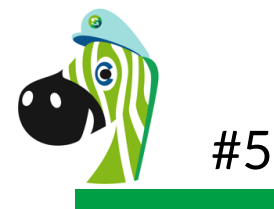

In base al ruolo, Amministratore, Operatore o Solo Lettura, verranno visualizzate diverse voci all'interno del Cruscotto:

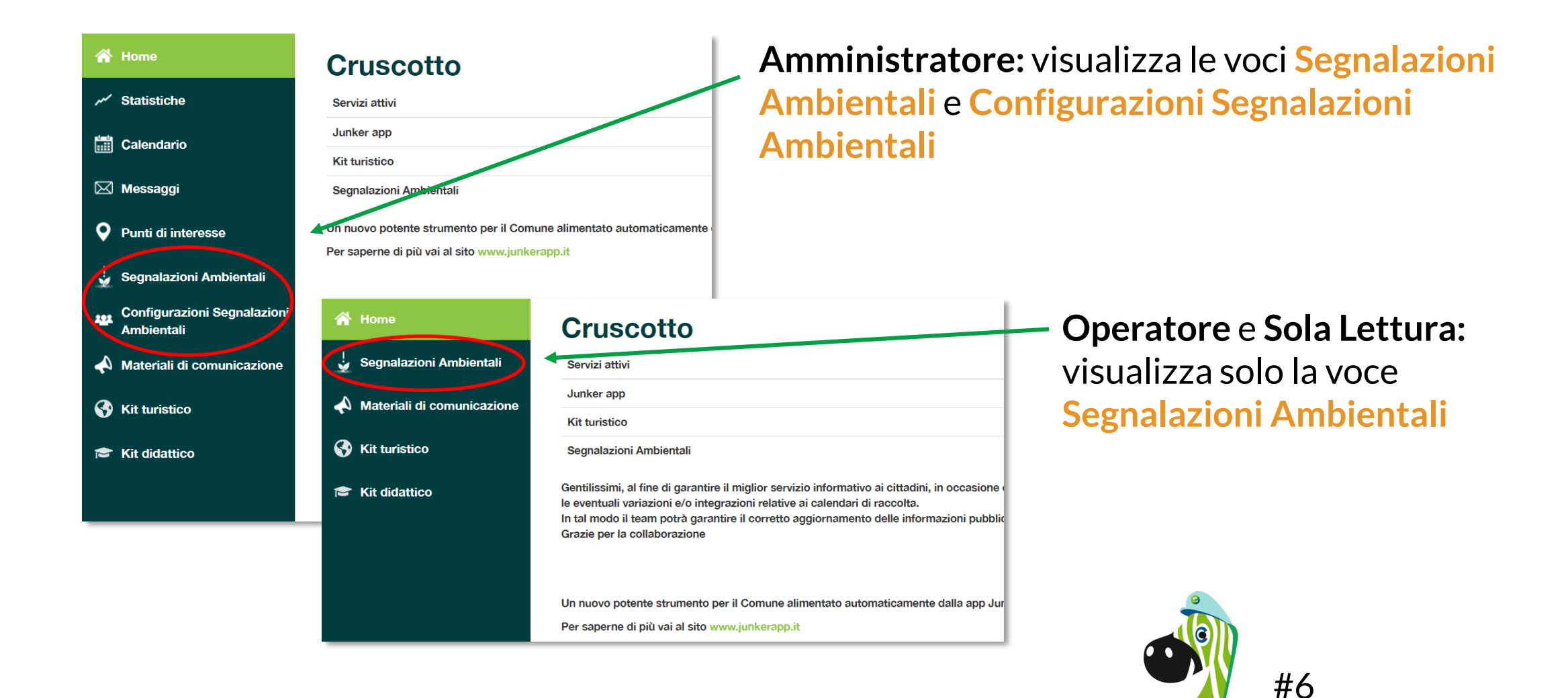

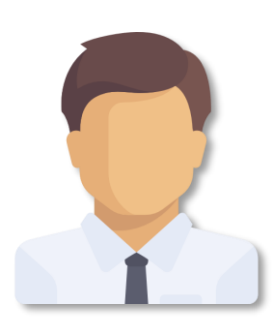

#### Amministratore può:

- Visualizzare le segnalazioni
- Cambiarne lo stato
- Scrivere un report
- Rispondere al cittadino
- Registrare una nuova segnalazione
- Creare nuovi utenti
- Modificare l'elenco degli indirizzi mail a cui notificare le segnalazioni

#### **Operatore** può:

- Visualizzare le segnalazioni
- Registrare una nuova segnalazione

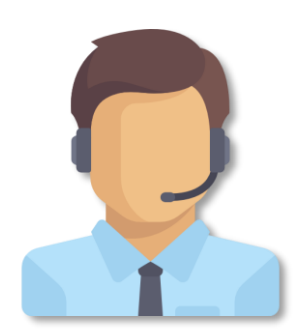

#### Sola lettura può:

• Visualizzare le segnalazioni

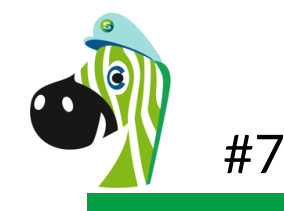

Nella sezione Segnalazione Ambientali è possibile filtrare le segnalazioni per:

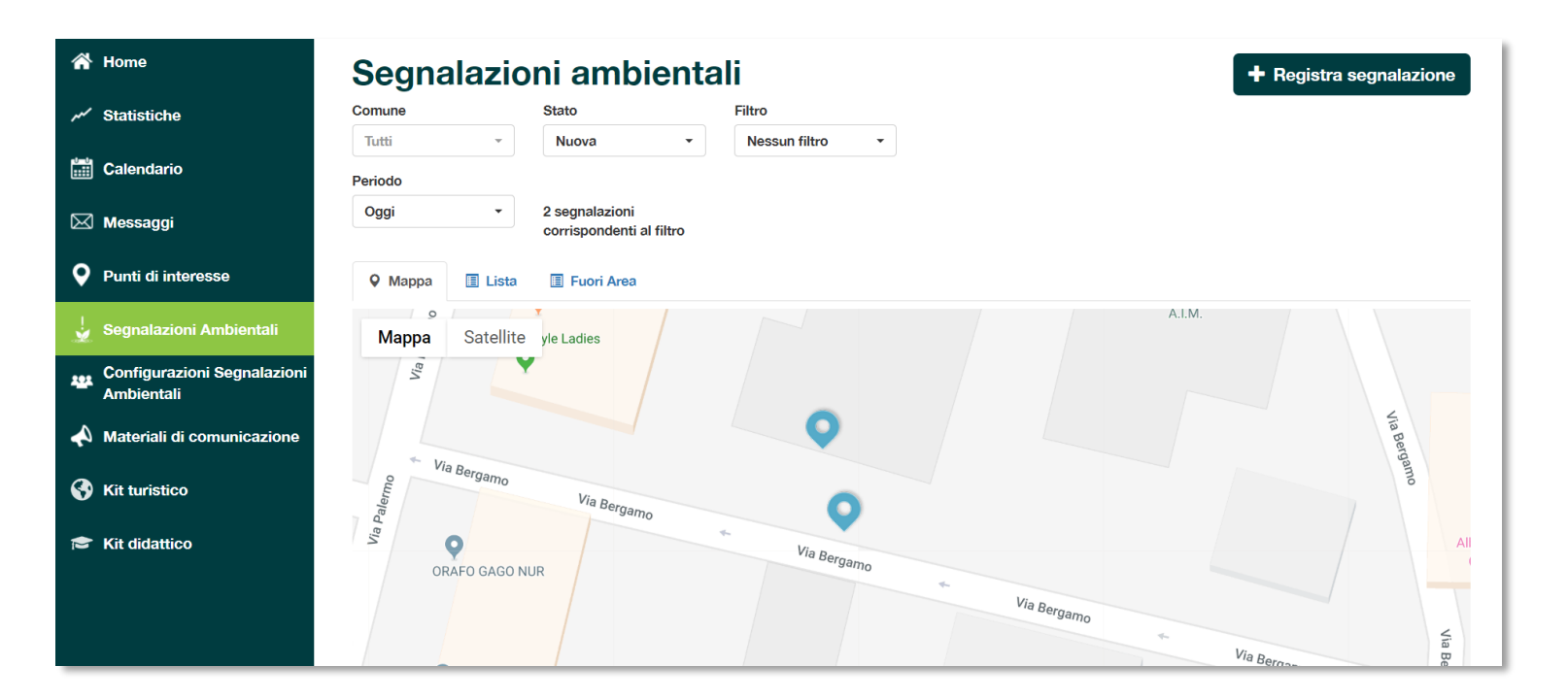

#### Comune

- Stato: Nuova, Risolta, Errata (archiviata)
- Filtro: Nessun filtro, Da cittadino, Da operatore
- Periodo: Oggi (impostata di default), Ultima settimana, Ultimo mese, Ultimi tre mesi, Tutto

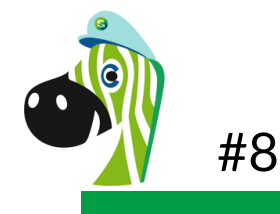

Le segnalazioni possono essere visualizzate su Mappa, Lista o Fuori Area

| Home                                      | Segnalaz                | ioni ambient                                 | tali                                         |               | + Registra segnalazione               | Manna         |                                                        |                     |                        |                       |          |           |                          |           |
|-------------------------------------------|-------------------------|----------------------------------------------|----------------------------------------------|---------------|---------------------------------------|---------------|--------------------------------------------------------|---------------------|------------------------|-----------------------|----------|-----------|--------------------------|-----------|
| <ul> <li>Statistiche</li> </ul>           | Comune                  | Stato                                        | Filtro                                       |               |                                       | Iviappa       | •                                                      |                     |                        |                       |          |           |                          |           |
| Calendario                                | Tutti Periodo<br>Oggi - | Nuova     v                                  | Nessun filtro 👻                              |               |                                       | cliccan       | do sul m                                               | arker               | viene vis              | ualizzat              | a la j   | orev      | iew e si p               | JUÒ       |
| Punti di interesse                        | 🛛 Mappa 🔳 Li            | corrispondenti al filtro<br>sta I Fuori Area |                                              |               |                                       | aprirei       | agestio                                                | ne de               | na segnai              | azione                |          |           |                          |           |
| Segnalazioni Ambientali                   | Mappa Sate              | llite                                        | 9 Foto                                       |               |                                       |               |                                                        |                     |                        |                       |          |           |                          |           |
| Configurazioni Segnalazioni<br>Ambientali | DES                     | PAR Palermo 50                               |                                              |               | প Home                                | Segnal        | azioni am                                              | bienta              | li                     |                       |          |           | + Registra segna         | lazione   |
| Materiali di comunicazione                |                         |                                              | 3 3//                                        |               | مر Statistiche                        | Comune        | Stato                                                  |                     | Filtro                 |                       |          |           |                          |           |
| Kit turistico                             |                         |                                              | Stato         Nuova                          |               | Calendario                            | Tutti Periodo | - Nuova                                                | •                   | Nessun filtro 👻        |                       |          |           |                          |           |
| Kit didattico                             |                         | and and and and and and and and and and      | ar F Assegnata a Nessuno<br>Nayi Azioni Apri | •             | 🖂 Messaggi                            | Oggi          | <ul> <li>2 segnalazio</li> <li>corrisponder</li> </ul> | ni<br>nti al filtro |                        |                       |          |           |                          |           |
|                                           |                         |                                              |                                              | Ann. Via Be   | <b>Q</b> Punti di interesse           | ♀ Mappa       | 🗐 Lista 🔳 Fuori An                                     | ea                  |                        |                       |          |           |                          |           |
|                                           |                         | Via Palermo                                  | Iamo 🖕 🔘                                     | Albergo Hofer | 🚽 Segnalazioni Ambientali             | Excel PDF     | Stampa Visualizza                                      | 10 • eleme          | enti                   |                       |          |           |                          |           |
|                                           |                         | <u> </u>                                     |                                              |               | Configurazioni Segnalaz<br>Ambientali | tioni         |                                                        |                     |                        |                       |          |           | Cerca:<br>Precedente 1 S | uccessivo |
|                                           |                         |                                              |                                              |               | A Materiali di comunicazio            | Segnalazione  | ↓† Registrazione ↓                                     | Comune              | l↑ Indirizzo ↓↑        | Messaggio             | Stato ↓↑ | Origine   | ↓† Foto                  |           |
| Lista: vi                                 | sualizza                | zione a li                                   | ista delle                                   |               | S Kit turistico                       | 7207          | 23/05/2019 12:09                                       | Bolzano             | Bolzano, Via Bergamo 5 | Rifiuti               | nuova    | Cittadino |                          | Apri      |
| segnala:<br>formato                       | zioni cho<br>Excel, F   | e è possil<br>PDF o sta                      | bile esportar<br>ampare.                     | e in          | r Kit didattico                       |               |                                                        |                     |                        |                       |          |           | 2                        |           |
|                                           |                         |                                              |                                              |               |                                       | 7206          | 23/05/2019 12:08                                       | Bolzano             | Bolzano, Via Bergamo 5 | Abbandono incivile di | nuova    | Cittadino |                          | Aori      |

**Fuori Area**: in questa sezione verranno visualizzate tutte le segnalazioni che sono state effettuate fuori area (GPS rileva una posizione errata, non appartenente al territorio interessato)

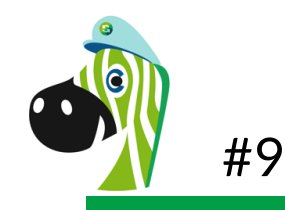

rifiuti.

## Registrare una segnalazione da Cruscotto

L'amministratore e/o l'operatore possono registrare tramite Cruscotto una nuova segnalazione ambientale.

| omune   |           | Stato                                           | Filtro                      |                   |          |                                                                          |                                                  |                                | Cli                                                    | ccar              |
|---------|-----------|-------------------------------------------------|-----------------------------|-------------------|----------|--------------------------------------------------------------------------|--------------------------------------------------|--------------------------------|--------------------------------------------------------|-------------------|
| Tutti   | *         | Nuova 👻                                         | Nessun filtro 🔹             |                   |          |                                                                          |                                                  |                                |                                                        | Joan              |
| eriodo  |           |                                                 |                             |                   |          |                                                                          |                                                  |                                | la c                                                   | om                |
| Oggi    | •         | 2 segnalazioni<br>corrispondenti al filtro      |                             |                   |          |                                                                          |                                                  |                                | (ad                                                    | ese               |
| ♥ Mappa | 🔳 Lista   | Fuori Area                                      |                             |                   |          |                                                                          |                                                  |                                |                                                        |                   |
| Марра   | Satellite | 6                                               |                             | /                 |          |                                                                          |                                                  |                                |                                                        |                   |
|         |           | <ul> <li>≺ Torne a</li> <li>Registra</li> </ul> | Ila lista<br>segnalazione   |                   |          |                                                                          |                                                  |                                | H Salva segr                                           | nalazione         |
|         |           | Origine<br>Operat<br>undefined                  | ore<br>- undefined          |                   |          |                                                                          |                                                  |                                |                                                        |                   |
|         |           | Nuova                                           | Risolta Errata (archiviata) |                   |          |                                                                          |                                                  |                                |                                                        |                   |
|         |           | Testo del                                       | lla segnalazione            |                   |          |                                                                          |                                                  |                                |                                                        |                   |
|         |           | Indirizzo                                       |                             |                   |          |                                                                          |                                                  |                                |                                                        |                   |
|         |           | Indirizzo                                       |                             |                   |          |                                                                          |                                                  |                                |                                                        |                   |
|         |           | Марр                                            | a Satellite                 | Parigi<br>Francia | Svizzera | Praga<br>Repubblica<br>Ceca<br>a Vienna<br>Austria<br>Slovenia © Zagabby | Slovachia<br>Budapest<br>Ungheria<br>ia Eelgrado | Moldavi<br>Chişihaue<br>omania | Kiev<br>Kyiis<br>Ucraina<br>Odessa<br>Odessa<br>Odessa | Charkiv<br>Xapkie |

Cliccando su **Registra Segnalazione** si censisce a comunicazione di degrado ricevuta/rilevata ad esempio da Numero Verde).

### È necessario inserire:

- Messaggio
- Indirizzo con il quale verrà posizionato su mappa.

La segnalazione registrata comparirà nell'elenco di quelle già presenti (Mappa, Lista)

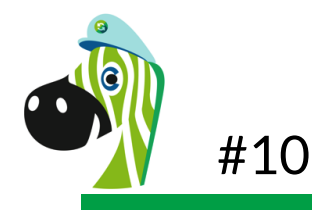

### **Risolvere una segnalazione**

Per risolvere una segnalazione è necessario aprirla in dettaglio o dalla Mappa o dalla Lista

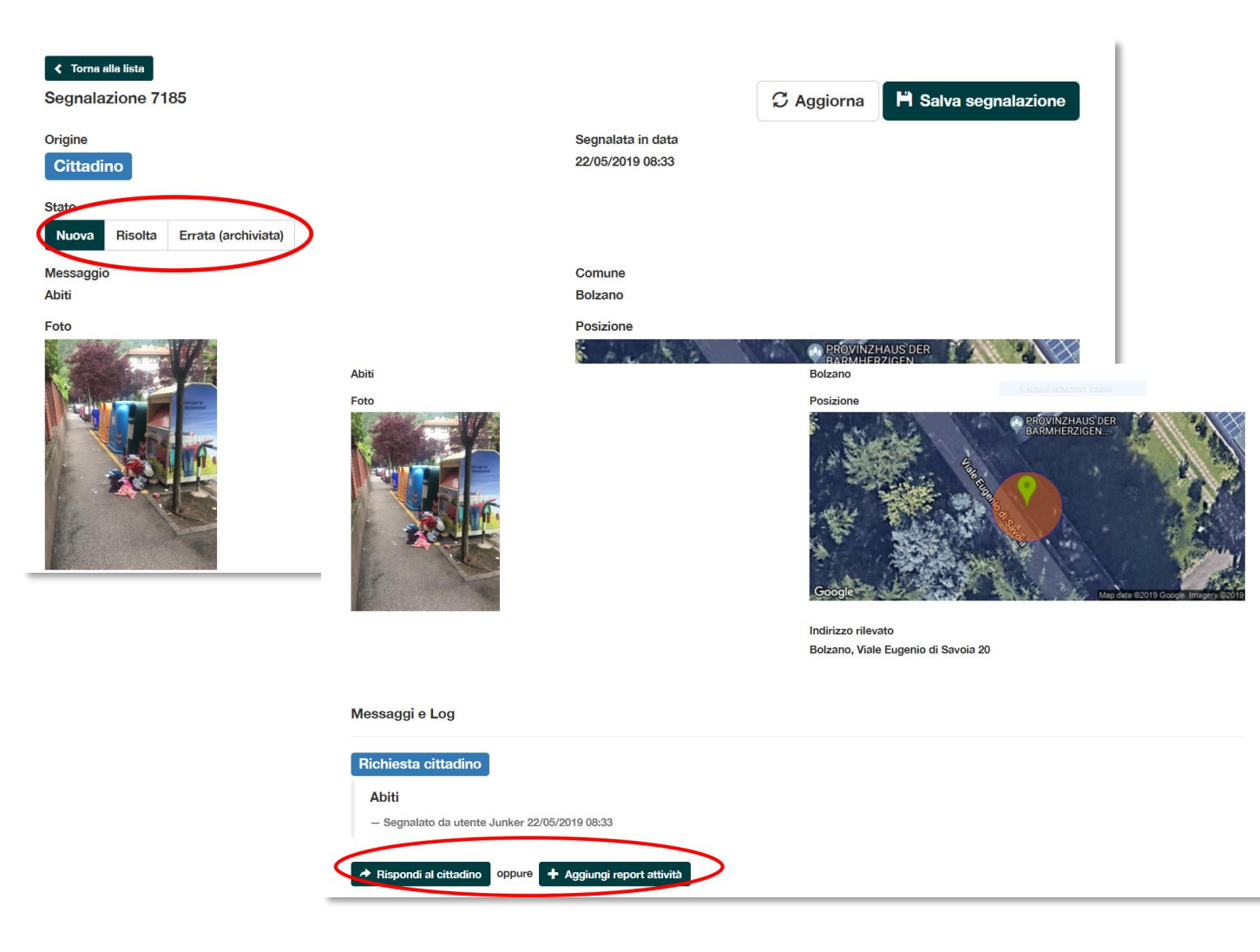

Solo l'utente amministratore ha la possibilità di:

- Cambiare lo stato della segnalazione (in Risolta o Errata)
- Aggiungere un report attività e, se la segnalazione proviene da cittadino, vi è la possibilità di inviargli un messaggio di risposta in Junker cliccando su Rispondi a cittadino

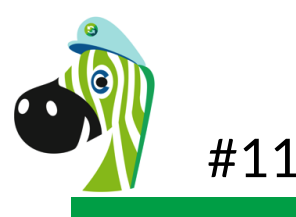

# Configurazioni Segnalazioni Ambientali

Nella sezione Configurazioni Segnalazioni Ambientali l'Amministratore può:

| 🖌 Home            |                                | Comuni serviti                                         |                                     |                                  |           |                     |
|-------------------|--------------------------------|--------------------------------------------------------|-------------------------------------|----------------------------------|-----------|---------------------|
| ,≁∕ Statistic     | che                            | Bolzano, Laives                                        |                                     |                                  |           |                     |
| 🛗 Calenda         | ario                           | Utenti                                                 |                                     |                                  |           | + Crea nuovo utente |
| 🖂 Messag          | ıgi                            | Utente                                                 | ↓ Email                             | Amministratore                   | Abilitato |                     |
| 오 Punti di        | i interesse                    | Operatore Segnalazioni                                 | operatore@segnalazioni.it           | Operatore                        | ✓         | ✓ Modifica          |
| 🚽 Segnala         | azioni Ambientali              |                                                        |                                     |                                  |           |                     |
| Configu<br>Ambien | urazioni Segnalazioni<br>Itali | Notifiche Email<br>Tutte le segnalazioni pervenute ver | ranno inoltrate agli indirizzi emai | l indicati, separati da virgola: |           |                     |
| 📣 Materia         | Ili di comunicazione           | direzione@ambiente.it, president                       | e@ambiente.it                       |                                  |           |                     |
| 🚯 Kit turis       | stico                          |                                                        |                                     |                                  |           |                     |
| 🕿 Kit dida        | ittico                         |                                                        |                                     |                                  |           |                     |
|                   |                                |                                                        |                                     |                                  |           |                     |
|                   |                                |                                                        |                                     |                                  |           |                     |

- Visualizzare i Comuni serviti
- L'elenco degli utenti registrati
- Gli indirizzi a cui inviare tramite notifica email le segnalazioni pervenute tramite Junker
- Modificare o creare nuovi utenti di tipo Amministratore, Operatore o Solo lettura

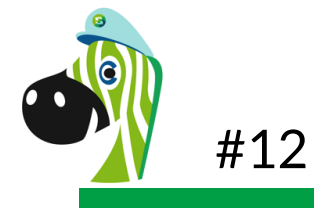

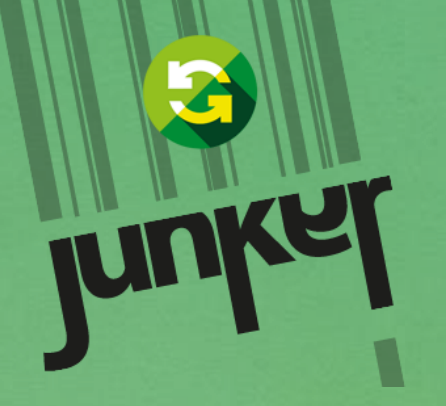

www.junkerapp.it

supporto@junker.app

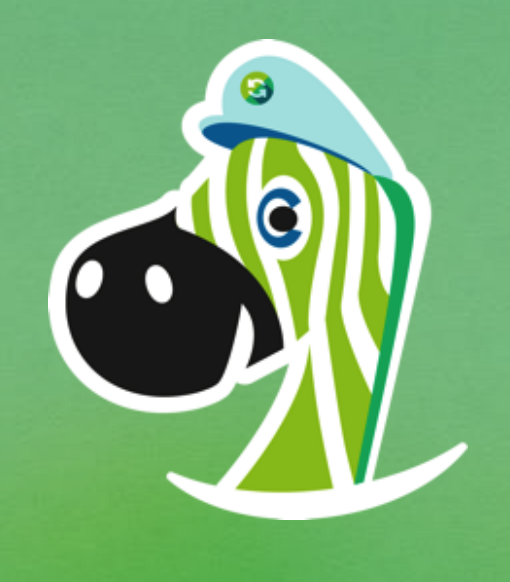

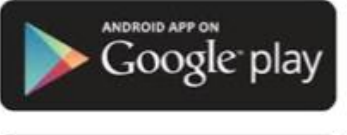

Scarica la app gratuitamente

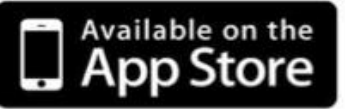

dagli Store Apple e Android